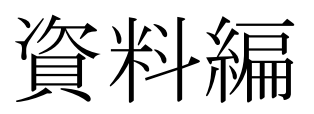

| 図 2                                                                                                    |                                                                                                    |  |
|----------------------------------------------------------------------------------------------------|----------------------------------------------------------------------------------------------------|--|
| [章] レッスン 1<br>[問題No] 1                                                                                                    | [章] レッスン 1<br>[問題No] 1                                                                                                    |  |
| <sup>ঞ্চে</sup> হ।<br>মিঁদ'শাদঝ'ডৱ'শ্ৰী'ৰ্ণ্ট্ৰিদঝ'এইিম'অদ'ৰ্জ্জিন্দ্ৰুৱ'ষদঝ'শ্ৰুষ'<br>শৃষ্ট্ৰ্ম'যঝ'ষ্ট্ৰীৱ'ৰ্শ্মিএ'শ্ৰী'ৰ্ক্টৰ্ম'এৰ্দিম'নস্ক্ৰীম'দবি'স্ক্ৰদঝ'ষ্ণ | <sup>ঞ্জি</sup> হ।<br>བོད་གངས་ऊན་ཀྱི་ལོངས་འདིར་ཡང་ଔ୕ୖ୷ୠ୶୴୴ୡୢୖ୲<br>གୖୖୠ୕ୄୣୄ୶୕୳୴ଽୢୢୖୠ୕ୣୠୖୢୄୖୢୖୢୖୢ୶ୠୖୢୄୖୢ୴ୠୄୖୖୖୖ୕ୢୄୢୠୠୖ୶ୠ୲୴ୠୄୖ |  |
|                                                                                                    | <b>正解]</b><br>チベット有雪のこの国でも、ウッディヤーナの第二の仏(パドマサン<br>パヴァ)が、灌頂と講説の法輪を転じたときに                                                      |  |
| 「正解を見るホタン」を<br>クリックすると、<br>正解が表示される。                                                                                                    | (解放を見る)<br>[訳ノート]                                                                                                    |  |
|                                                                                                    | [単語ノート]                                                                                                    |  |
|                                                                                                    |                                                                                                    |  |

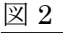

| メニュー                | レッスン1                                                                                                    | 単語帳                                                                                                    |                                              |                                                                                                    |  |
|---------------------|----------------------------------------------------------------------------------------------------|----------------------------------------------------------------------------------------------------|----------------------------------------------|----------------------------------------------------------------------------------------------------|--|
| <ul> <li></li></ul> | (章) レッスン1<br>(問題Nol 1<br>(例文)<br>ゴム·ゴース・ひみ、型、逆になってよ、いいに、「通子、マース・サーム」<br>ゴター、コース・マース・コン・コン・コン・コン・コン・コン・コン・コン・コン・コン・コン・コン・コン・                                                                                                    |                                                                                                    | 単語<br>「ママ<br>リズ・<br>・ママ・多う、<br>」<br>(あ,ママ、   | 意味           慶 (六道輪廻の「道」と同」)           じ意味)            インド            空性            教え                                          |  |
|                     | [章] レッスン1<br>[問題No] 2<br>[例文]<br>&ेम्गायायर्क्सेयायात्री दुषापटायात्रवाक्षयात्रवर्षाययवार्यात्रट्र<br>प्रकेष्यायात्रवार्क्स्रालेटायर्यापट्याक्ष्यात्रव्यात्र्यात्<br>प्रहेगान्नेत्रपदेवि: श्रुप्तिय्वयाय्याय्यात्रव्या लिषाटया प्र<br>प्रहेगान्नेत्र प्रदेवे: श्रुप्त्ययाय्याय्याय्याय्यव्याय्याय्याय्याय्याय | •         •         •         •         •         •         •         •         •         •         •         •         •         •         •         •         •         •         •         •         •         •         •         •         •         •         •         •         •         •         •         •         •         •         •         •         •         •         •         •         •         •         •         •         •         •         •         •         •         •         •         •         •         •         •         •         •         •         •         •         •         •         •         •         •         •         •         •         •         •         •         •         •         •         •         •         •         •         •         •         •         •         •         •         •         •         •         •         •         •         •         •         •         •         •         •         •         •         •         •         •         •         •         •         •         •         • | '5'ম্বি'ম'<br>'প্রু'<br>'র'ম'<br>'ম'<br>'মম' | 引き受ける、受け入れる、        志願する        五毒(貧欲、疑恚(無痴、<br>发慢、嫉妬の五煩惱)        教試、教え        資果        形象、種類、姿        (仏などの)行い、活動、        ご業績 |  |
|                     | [章] レッスン 1<br>[問題No] 3<br>[例文]<br><u>অ도ম'ন্র্য'এন্'ন্</u> র্য্র্য'র <u>'শ্ব্</u> র্                                                                                                    |                                                                                                    | ાં<br>'ম'<br>'ચેંગ'<br>'સંગેગ'<br>'સ્લુગ'    | チベット     // 新、種類       分類、種類     // (例:000000000000000000000000000000000000                                                     |  |

```
図 3
   #drop database tibetan;
   create database tibetan;
   use tibetan;
   create table tangocho (
       id integer unique primary key not null auto_increment,
       t_word varchar(255),
       j_yaku text
   );
   create table question (
       id integer unique primary key not null auto_increment,
       tibetan text,
       seikai text,
       kaisetsu text,
       theme_id integer
   );
   create table theme (
       id integer unique primary key not null auto_increment,
       theme_name varchar(255)
   );
   create table answer (
       id integer unique primary key not null auto_increment,
       mondai_id integer,
       kaitou text,
       tango_note text,
       koshinbi timestamp,
       user_id integer
   );
   create table user (
       id integer unique primary key not null auto_increment,
       name varchar(255),
       pass varchar(255)
   );
```

```
図 4
```

```
#drop database tibetan;
create database tibetan;
use tibetan;
create table tangocho (
    id integer unique primary key not null auto_increment,
    t_word varchar(255),
    j_yaku text,
    sortkey varchar(255)
);
create table question (
    id integer unique primary key not null auto_increment,
    tibetan text,
    seikai text.
    kaisetsu text,
    theme_id integer,
    mondai_no integer
);
create table theme (
    id integer unique primary key not null auto_increment,
    theme_name varchar(255)
);
```

| 図 5                   |                                                                  |
|-----------------------|------------------------------------------------------------------|
| 単語新規入力 ①              | <ol> <li>①新規入力フォーム</li> <li>②プレビュー画面</li> <li>③登録完了画面</li> </ol> |
| [単語一覧表示]              |                                                                  |
| 単語 ゴム.                |                                                                  |
| <b>意味</b> チベット        |                                                                  |
| 確認 クリア                |                                                                  |
| 新規単語入力の確認 ②           |                                                                  |
| 単語                    |                                                                  |
| このデータで登録していいですか。      |                                                                  |
| <u> 登録</u> <u> 戻る</u> |                                                                  |
| 単語新規登録 ③              |                                                                  |
| 新規登録できました。            |                                                                  |
| [一覧表示] [続けて単語帳に登録]    |                                                                  |

| 図 6                   |   |                                                                  |
|-----------------------|---|------------------------------------------------------------------|
| 章 新規入力                | 1 | <ol> <li>①新規入力フォーム</li> <li>②プレビュー画面</li> <li>③登録完了画面</li> </ol> |
| [章一覧表示]               |   |                                                                  |
| 章の名前 レッスン1            |   |                                                                  |
| 確認しりリア                |   |                                                                  |
| 新規 章 確認               | 2 |                                                                  |
|                       |   |                                                                  |
| このデータで登録していいですか。      |   |                                                                  |
| <u> 登録</u> <u> 戻る</u> |   |                                                                  |
| 章 新規登録                | 3 |                                                                  |
| <br>新規登録できました。        |   |                                                                  |

[管理画面] [続けて章を登録]

| 図 7               |                                                                                                    |
|-------------------|----------------------------------------------------------------------------------------------------|
| 問題                | 新規入力                                                                                                    |
| <mark>問題一覧</mark> | 表示]                                                                                                    |
| 章                 | 章を選択してください →                                                                                                   |
| 問題No.             | 1 *任意のNo.を入力してください                                                                                             |
| 例文                | ळॅग्राह्मग्राह्मग्राह्मग्राह्मग्राह्मग्राह्मग्राह्मग्राह्मग्राह्मग्राह्मग्राह्मग्राह्मग्राह्मग्राह्मग्राह्मग्र |
| 正解                | 一切諸法は私の心である。                                                                                                   |
| 解説                | * สุสสร や สุสสร (は名詞句の最後につく接尾辞・形容詞であ<br>るので、ここまでが主語であることが分かる。                                                  |
| 確認                | לולד                                                                                                    |

①新規入力フォーム
 ②プレビュー画面
 ③登録完了画面

## (図7続き)

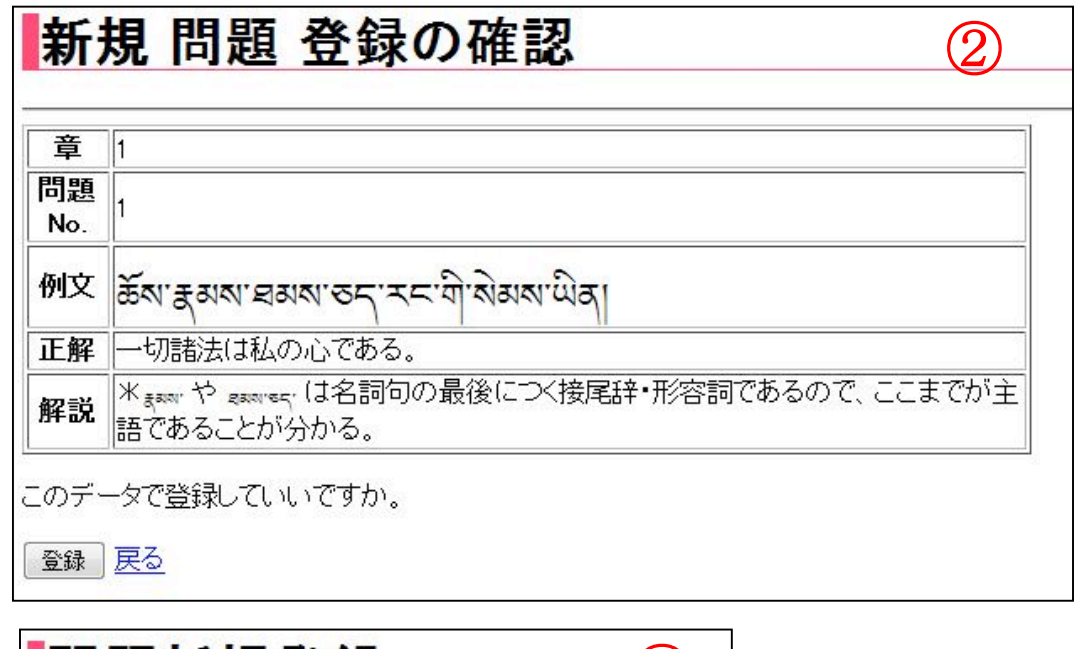

| 問題新規登録            | 3 |
|-------------------|---|
| <br>新規登録できました。    |   |
| [管理画面] [続けて問題を登録] |   |
|                   |   |
|                   |   |

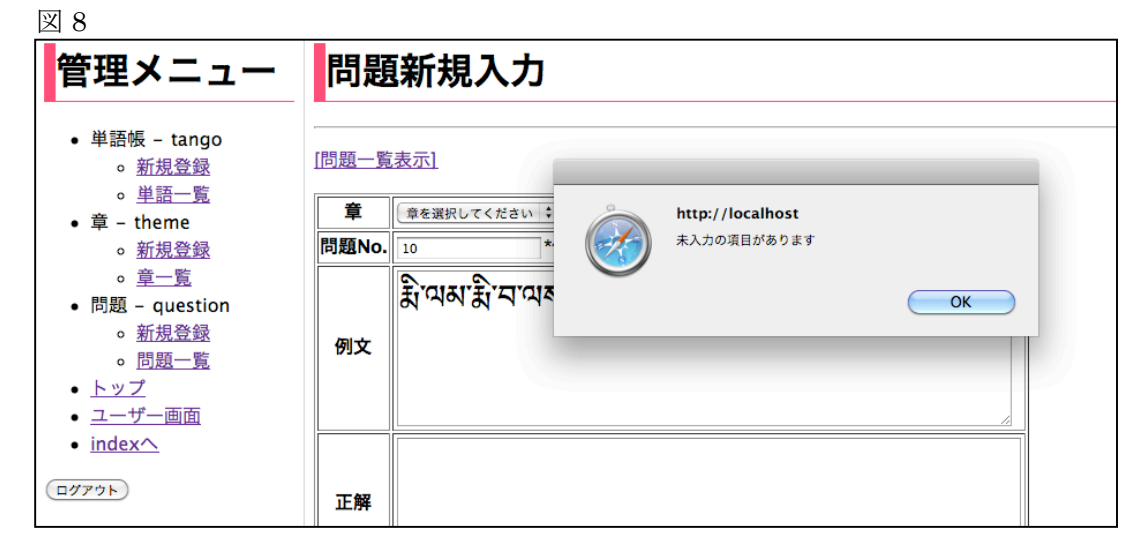

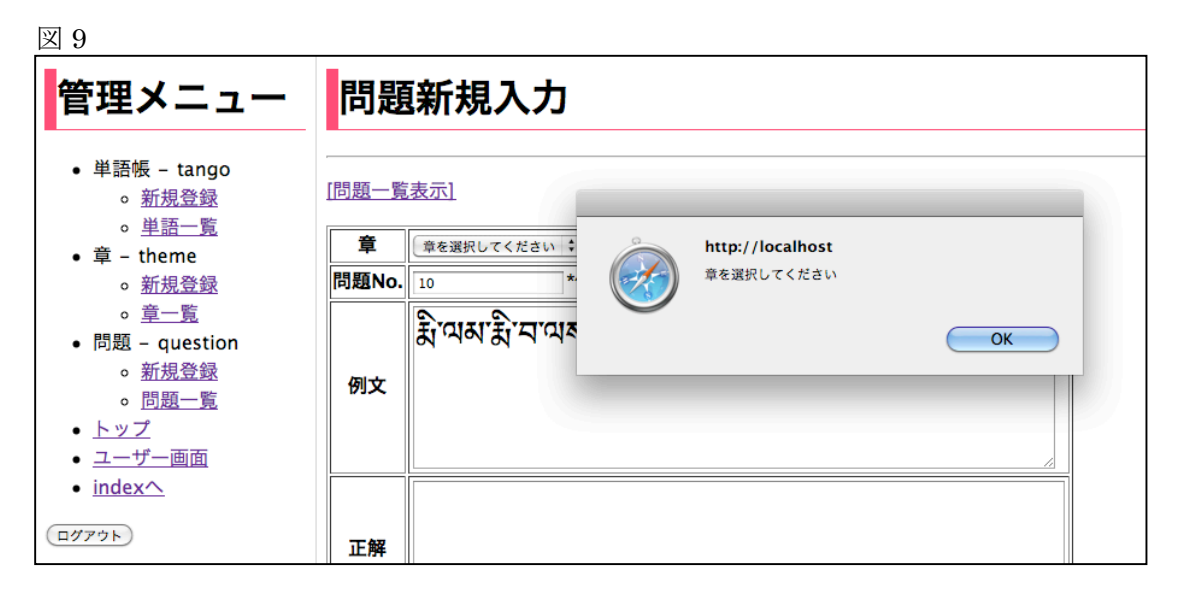

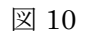

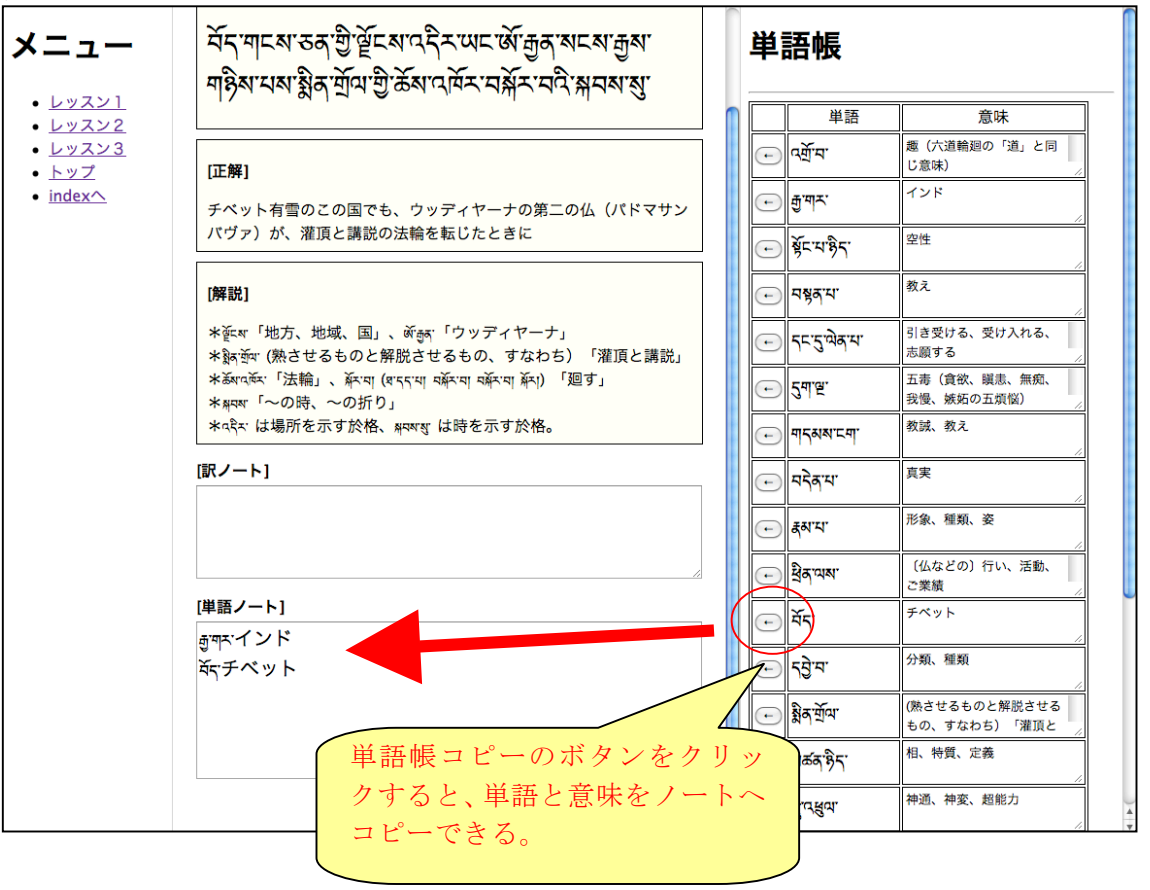

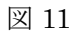

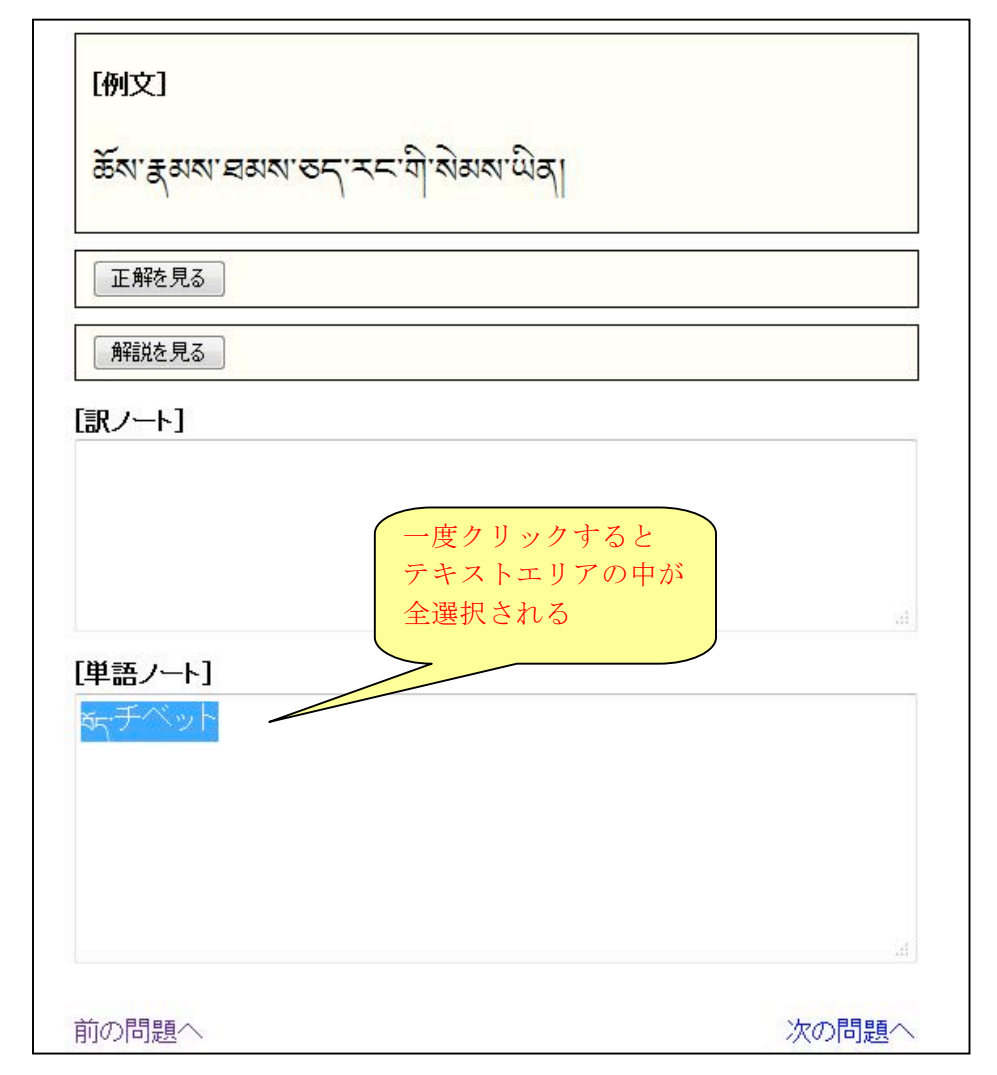

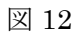

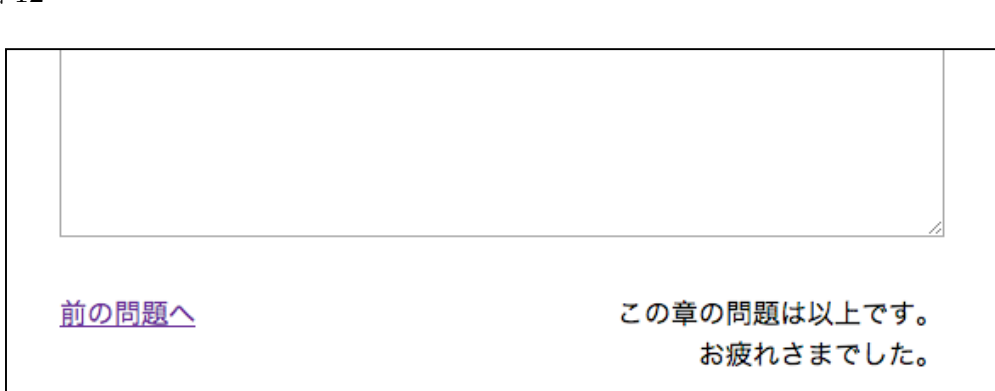

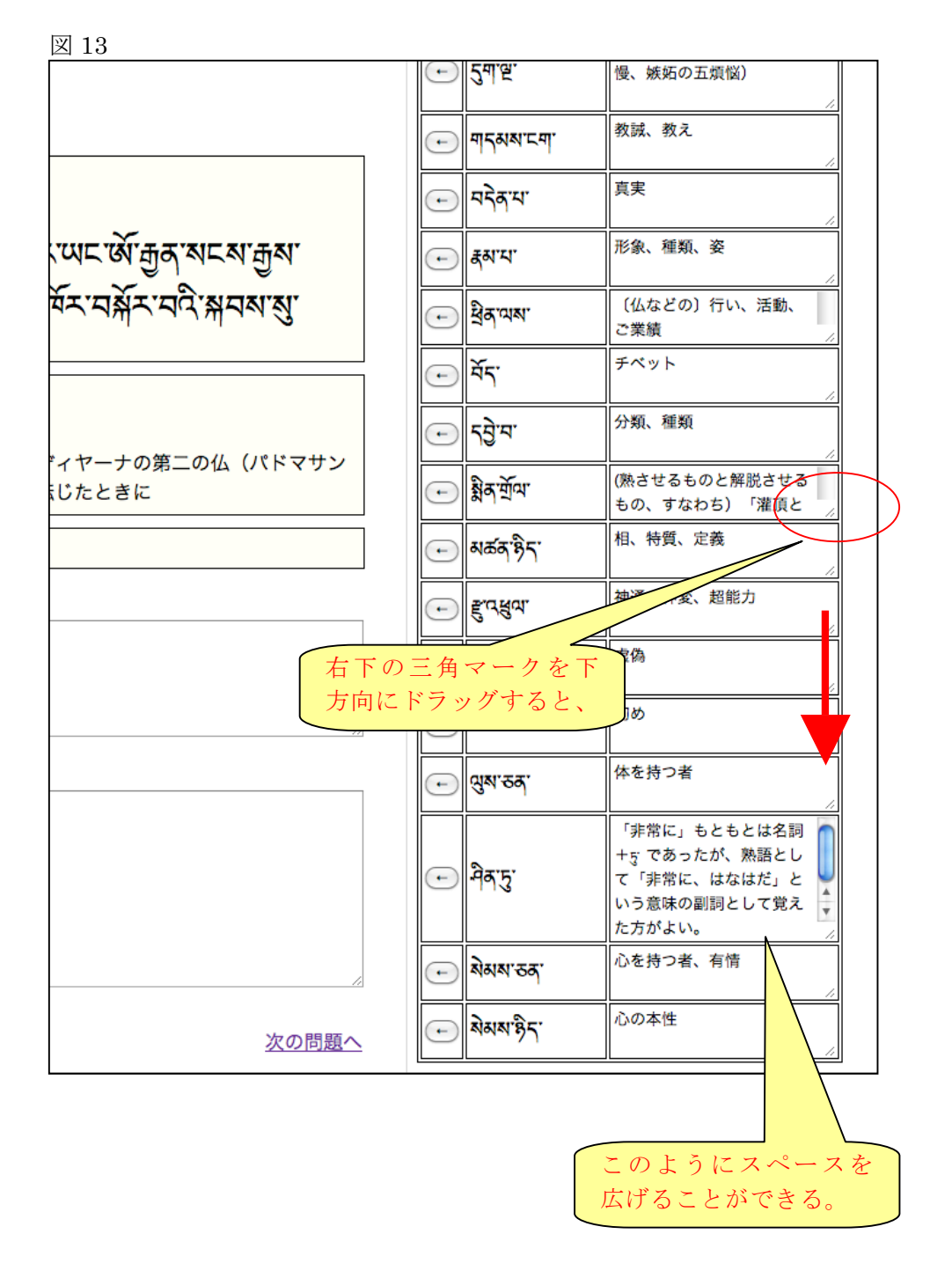

図 14

ୖ୶୕ୣୣୣ୵ୄ୶୲ୣ୕୵୶୵ଌୄ୶ୄୖୄୄୄ୴ୄୖଢ଼୕ୣ୵୶୵ୣୖୖଽ୷୵୴୷ୖଊ୕ୄ୷୶୶୷୶୷ୄୢ୷୶ ๆให้สามสามีสามีณาฏิรัสสานที่สามผู้สามกัง

## [正解]

チベット有雪のこの国でも、ウッディヤーナの第二の仏(パドマサン バヴァ)が、灌頂と講説の法輪を転じたときに

## [解説]

\* ፪= མ་「地方、地域、国」、མོ:རྒྱན་「ウッディヤーナ」 \* སྒྱ་:གོལ་ (熟させるものと解脱させるもの、すなわち)「灌頂と講説」 \* མོམ་འмོམ་ 「法輪」、མོ་ག། (ག་དད་པ། གམོ་ག། གམོ་ག། མོ་ག) 「廻す」 \* སྒྲུགམ་ 「~の時、~の折り」 \* འའི་ は場所を示す於格、སགམ་ག; པ時を示す於格。

## [訳ノート]

チベット有雪のこの国でも、

[単語ノート]

ネデチベット

次の問題へ

図 15

| 管理メニュー                                                                                                    | 問題 管理画面                                                                                                    |  |
|----------------------------------------------------------------------------------------------------|----------------------------------------------------------------------------------------------------|--|
| <ul> <li>単語帳 - tango         <ul> <li>新規登録</li> <li>単語一覧</li> </ul> </li> <li>章 - theme         <ul> <li>新規登録</li> <li>章一覧</li> </ul> </li> </ul> | [問題新規登録]<br>[ユーザー画面表示]<br>*編集は例文をクリックしてください。<br>*削除は×をクリックしてください。                                                                                                    |  |
| <ul> <li>問題 - question <ul> <li>新規登録</li> <li>問題一覧</li> </ul> </li> <li>トップ <ul> <li>ユーザー画面</li> <li>indexへ</li> </ul> </li> </ul>                | (章) レッスン3<br>(問題No] 3<br>(例文) 過れていてみていばあいちみてに、それていないて、愛するない<br>「愛く、みくらいばあいちみ、夏、ういろいて、それ、これ、これ、これ、これ、これ、これ、これ、これ、これ、これ、これ、これ、これ                                                   |  |
| (D777F)                                                                                                    | マ& べっちょう マシュ マン・ション・ション・ション・ション・ション・ション・ション・ション・ション・ショ                                                                                                    |  |
|                                                                                                    | [解説] * ฏัรานุ (สมิรรานุ จะลนมุ จะลนมุ จะลนมุ) 「止まる、住する、いる」 = พุสสา<br>นารา ( จรูฑน)<br>*รู้า 「香り、香」、ฉู้พิพ ( สมิรราม พัฒนา/ฉู้พิมนุ ฉู้พิพ) 「染まる、伝染す<br>る、感染する、薫習する」<br><u>×</u> |  |
|                                                                                                    | [章] レッスン3<br>[問題No] 2<br>[例文] <u>みずみずみずみずみててずて</u> のす                                                                                                    |  |